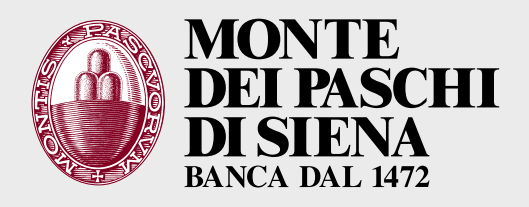

# **DIGITAL BANKING MOBILE TOKEN**

# **INDICE**

| <b>A.</b>                                               |         |
|---------------------------------------------------------|---------|
| → Cosa è e come si attiva                               | pag. 2  |
| → Come si accede da App                                 | pag. 3  |
| ightarrow Come si accede da App da altro smartphone     | pag. 5  |
| $\rightarrow$ Come si accede da browser                 | pag. 6  |
| ightarrow Come si autorizzano le operazioni dispositive | pag. 7  |
| → Come funziona ATM Cardless                            | pag. 8  |
| ightarrow Come funziona Banca Telefonica                | pag. 9  |
| → Come si modifica la modalità di accesso               | pag. 10 |

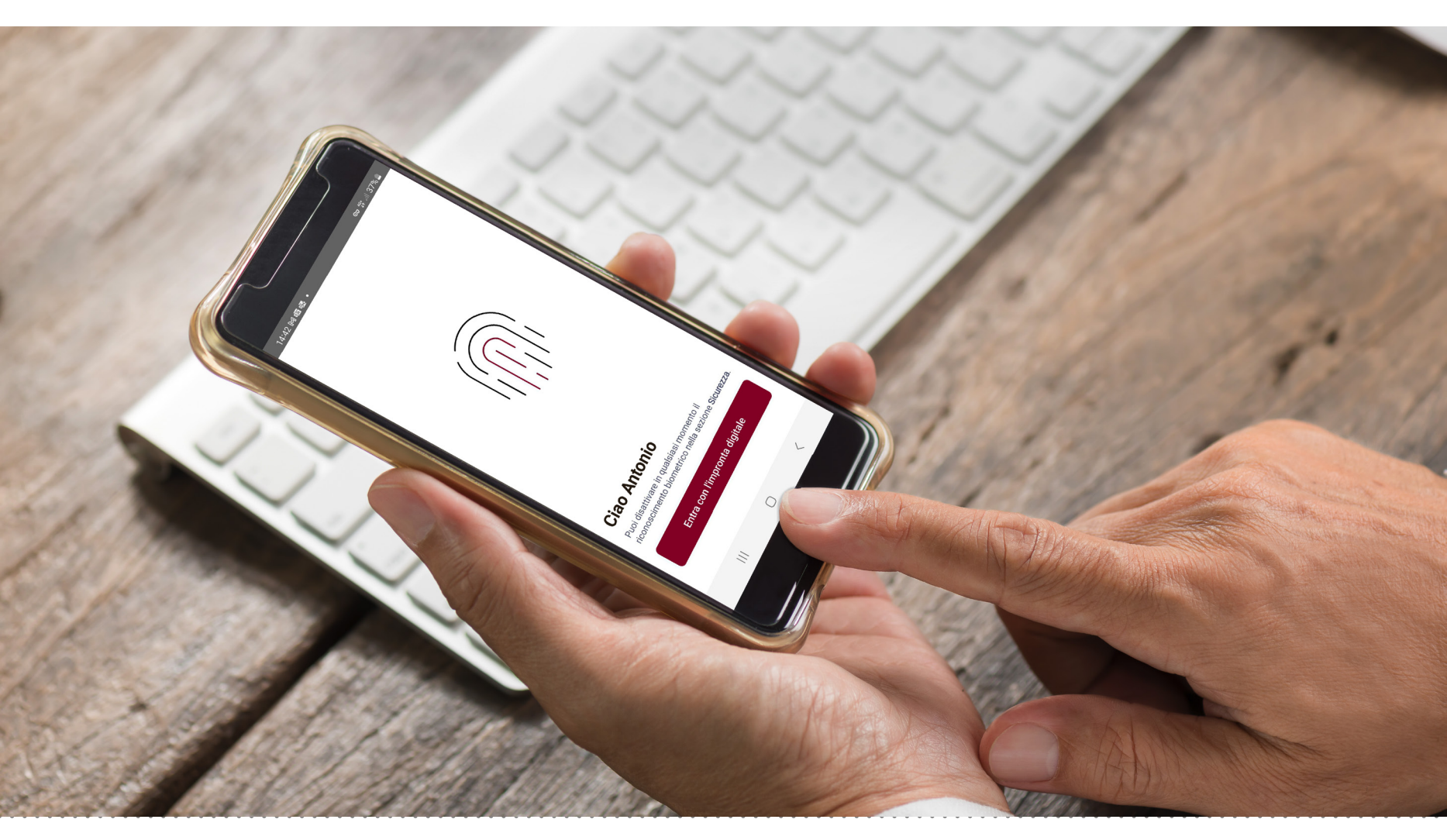

È la nuova modalità di accesso all'App che prevede la certificazione del tuo smartphone e l'eliminazione dei codici di conferma via SMS per l'autenticazione.

Una volta certificato il dispositivo, **accedi inserendo** solo la **password** o il **fattore biometrico** (impronta digitale o riconoscimento del volto).

Un sistema più semplice che garantisce i **massimi standard di sicurezza** disponibili sul mercato.

#### come attivi la nuova modalità di accesso

Al primo accesso all'App:

- → inserisci il codice che ricevi via SMS sul tuo numero convalidato per certificare il tuo dispositivo
- → scegli se vuoi entrare con la password del Digital Banking oppure con il fattore biometrico (impronta digitale per Android e iOS, riconoscimento del volto solo per iOS)

Ricorda che:

- → è necessario impostare un sistema di blocco dello schermo dello smartphone; se non l'hai già fatto, un messaggio ti invita ad attivarlo. Scegli dalle impostazione del telefono quello che preferisci tra i diversi disponibili (sequenza, riconoscimento facciale, impronta digitale, password e PIN) sono tutti correttamente supportati dalla nostra applicazione.
- → se scegli di utilizzare il fattore biometrico devi abilitarlo dalle impostazioni del tuo smartphone, altrimenti visualizzi un alert di avviso
- $\rightarrow$  puoi certificare un solo dispositivo alla volta

#### dove si usa

Questo sistema di accesso delle operazioni, una volta attivato dall'App, **è valido per tutti i canali di Digital Banking**:

→ Internet Banking da browser

→ App

- → Banca Telefonica
- → ATM Cardless

# **COME SI ACCEDE DA APP**

Per l'**accesso da App non hai bisogno di digitare il codice utente**: basta inserire la password o il fattore biometrico che hai impostato

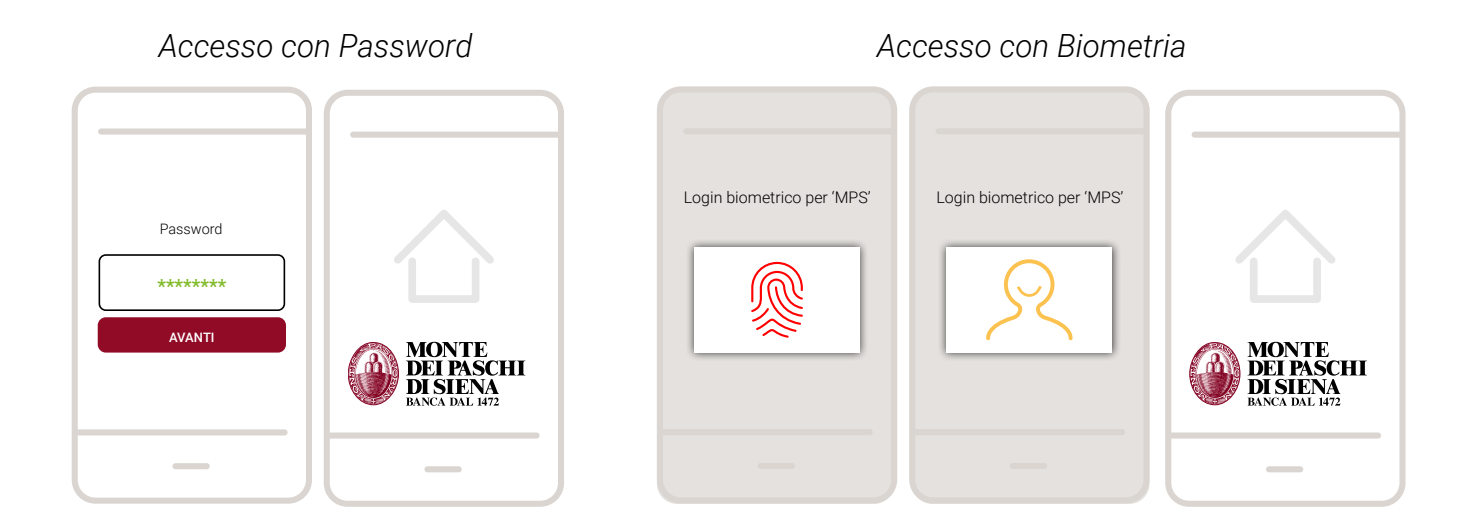

#### cosa succede se

→ Modifichi il riconoscimento biometrico sul dispositivo, cioè se modifichi l'impronta digitale o la scansione del volto, registrati nelle impostazioni dello smartphone, che utilizzi per accedere all'App

All'accesso l'App ti avvisa che sono stati modificati i fattori biometrici:

- inserisci il codice utente e la password
- visualizzi il messaggio «Autorizza l'accesso dal tuo dispositivo certificato»
- attendi 45 secondi e seleziona l'opzione Ricertifica dispositivo
- → Rimuovi il riconoscimento biometrico sul dispositivo, cioè se rimuovi l'impronta digitale o la scansione del volto registrati nelle impostazioni dello smartphone, che utilizzi per accedere all'App

All'accesso l'Appti avvisa che è necessario abilitare i fattori biometrici:

- vai sulle impostazioni del dispositivo per reinserire il fattore biometrico e poi segui i passaggi del punto precedente
- oppure scegli Non ora per accedere con password
- → Disattivi le notifiche per l'App Banca MPS nelle impostazioni dello smartphone

Non potrai accedere a Digital Banking. Per accedere dovrai abilitare di nuovo la ricezione delle notifiche.

### → Fai il recupero della Password (in autonomia da App, browser o da Servizio Clienti) o modifichi la password

Al successivo accesso da App:

- se avevi scelto di accedere con password, inserisci la nuova password e poi il Codice Utente e di nuovo la password
- se avevi scelto di accedere con biometria devi inserire la nuova password

# → Se in fase di accesso all'App non viene riconosciuto il fattore biometrico

- puoi provare a reinserire il fattore biometrico
- oppure puoi scegliere Annulla ed entrare con la Password

# $\rightarrow$ Disinstalli l'App Banca MPS

Se disinstalli e reinstalli l'App Banca MPS la procedura non invia più le notifiche. Certifica di nuovo il dispositivo seguendo questi passaggi:

- inserisci codice utente e password
- visualizzi il messaggio «Autorizza l'accesso dal tuo dispositivo certificato» e attendi 45 secondi
- visualizzi una pagina che ti consente di certificare di nuovo il dispositivo con *Ricertifica dispositivo*
- segui le istruzioni che ti vengono proposte per completare la certificazione del dispositivo
- effettua un nuovo accesso

# → Sostituisci lo smartphone (non il numero telefonico)

Al primo accesso all'App inserisci il codice utente e la password e ricevi la notifica sul vecchio dispositivo: autorizzala per accedere. Se non sei più in possesso del vecchio smartphone, dopo 45 secondi visualizzi una pagina che ti consente di certificare il nuovo dispositivo con *Ricertifica dispositivo*, oppure di *accedere temporaneamente con SMS*.

## → Non riesci ad accedere (per motivi diversi da disinstallazione/ reinstallazione App e modifica del fattore biometrico)

Si è cancellata la certificazione del dispositivo o ci sono problemi nella ricezione/invio delle notifiche.

Dopo 45 secondi visualizzi una pagina che ti consente di richiedere l'invio di una nuova notifica con l'opzione *Riprova l'accesso*, oppure di certificare di nuovo il dispositivo con *Ricertifica dispositivo*, oppure di *accedere temporaneamente con SMS*.

# **COME SI ACCEDE DA APP SU ALTRO SMARTPHONE**

Puoi accedere da App anche da uno smartphone non certificato:
inserisci codice utente e password di accesso sul nuovo dispositivo
autorizza con un tap la notifica che ricevi sul dispositivo certificato

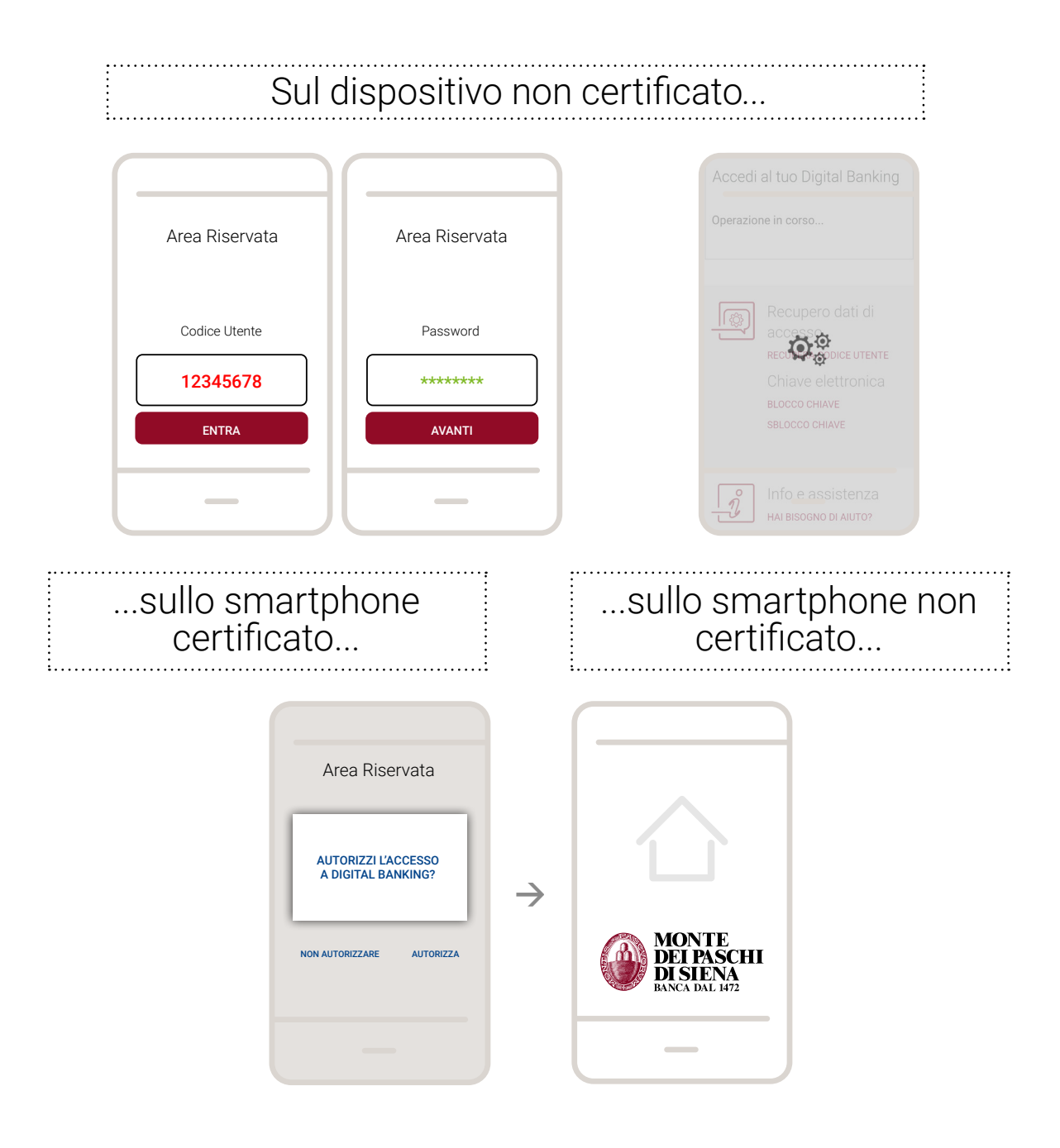

#### cosa succede se

#### → Non ti arriva la notifica sullo smartphone certificato/non hai più il vecchio dispositivo

Dopo 45 secondi visualizzi una pagina che ti consente di richiedere l'invio di una nuova notifica con l'opzione *Riprova l'accesso*, oppure di certificare il nuovo dispositivo con *Ricertifica dispositivo*, oppure di *accedere temporaneamente con SMS*.

# **COME SI ACCEDE DA BROWSER**

**Inserisci codice utente e password** di accesso sul desktop, tablet o smartphone. Un messaggio ti informa dell'**arrivo di una notifica sul cellulare** per autorizzare l'accesso a Digital Banking.

| Area Riservata                | Area Riservata                            | Area Riservata                                                                                                |
|-------------------------------|-------------------------------------------|----------------------------------------------------------------------------------------------------|
| Accedi al tuo Digital Banking | Accedi al tuo Digital Banking             | Accedi al tuo Digital Banking                                                                                 |
| Codice Utente 12345678 ENTRA  | Password           *******         AVANTI | Ti abbiamo inviato una <b>Notifica</b> sul tuo cellulare<br>per autorizzare l'accesso al tuo Digital Banking. |

**Conferma con un tap la richiesta di autorizzazione** dell'accesso a Digital Banking **sullo smartphone certificato**.

| Totalure IT                                                                                                    |                                           |
|----------------------------------------------------------------------------------------------------|-------------------------------------------|
| 11                                                                                                    | Area Riservata                            |
| 54<br>exa e MAGOO<br>BANCA MPS<br>Richiwata autoritizatione Degrad Barning                                                                                                    | AUTORIZZI L'ACCESSO<br>A DIGITAL BANKING? |
|                                                                                                    | NON AUTORIZZARE AUTORIZZA                 |
| Luch Freque II and a transmission of the second second sec |                                           |

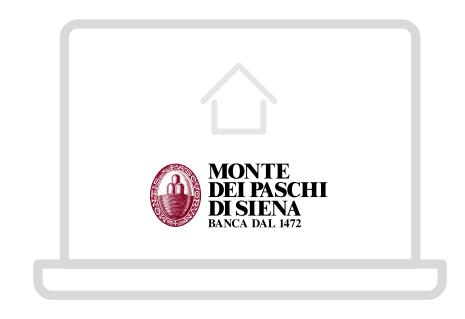

#### cosa succede se

### $\rightarrow$ Non ti arriva la notifica sullo smartphone

Dopo 45 secondi, nella pagina che visualizzi, clicca su *Rimanda* nuova notifica o scopri altre opzioni di accesso e poi scegli se:

- richiedere l'invio di una nuova notifica dall'apposito bottone
- ottenere suggerimenti sulle verifiche da effettuare sullo smartphone, cliccando su «Se non ricevi le notifiche, clicca qui e verifica le impostazioni»
- ripristinare temporaneamente la modalità di autenticazione via SMS, scegliendo l'apposita opzione. Al prossimo accesso all'App dovrai certificare di nuovo il dispositivo.

| Area Riservata                                                                                                    | Area Riservata                                                                                                    | Hanaka nama nafika<br>Sa na ku Kanda na Ku Maka na ku Katana ku ku ku Apapata nafikan, pud shakeen wa kunaa.<br>Jacabad di apa kulkar unita na mai.                                                                                                    |
|----------------------------------------------------------------------------------------------------|----------------------------------------------------------------------------------------------------|----------------------------------------------------------------------------------------------------|
| Accedi al tuo Digital Banking<br>Ti abbiamo inviato una <b>Notifica</b> sul tuo cellulare<br>per autorizzare l'accesso al tuo Digital Banking. | Accedi al tuo Digital Banking<br>Ti abbiamo inviato una <b>Notifica</b> sul tuo cellulare<br>per autorizzare l'accesso al tuo Digital Banking.<br>Tentativo di autorizzazione fallito. Rimanda nuova<br>notifica o scopri altre opzioni di accesso. | transient      transient      t |
|                                                                                                    |                                                                                                    |                                                                                                    |

# Da App

Dopo aver inserito tutti i dati dell'operazione e visualizzato il riepilogo, **autorizza l'operazione con un tap su conferma**.

Solo quando richiesto inserisci il codice di conferma ricevuto via SMS.

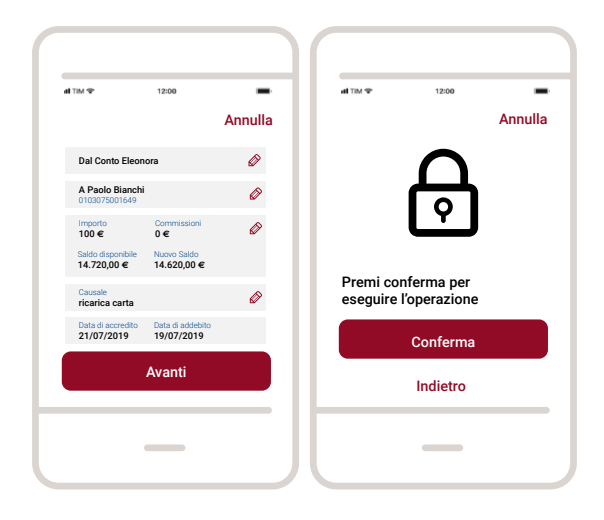

## Da browser

Dopo aver inserito tutti i dati dell'operazione e cliccato su *Continua*, appare un pop up che ti comunica che è stata **inviata una notifica sullo smartphone certificato**.

Apri la notifica che riporta i dettagli dell'operazione e fai tap su Autorizza per confermare.

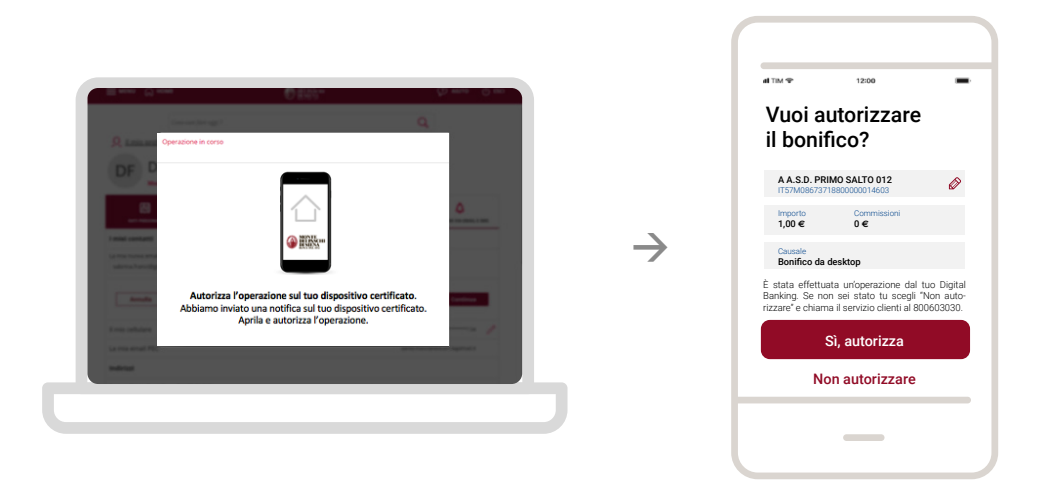

In alcuni casi, autorizzi l'operazione con un codice di conferma che ricevi via SMS sul numero convalidato.

# **COME FUNZIONA ATM CARDLESS**

Sull'ATM premi il tasto 0 e **inserisci Codice Utente e Password** di accesso. Sullo schermo appare un messaggio che informa dell'**arrivo di una notifica sul dispositivo certificato** per autorizzare l'accesso a Digital Banking.

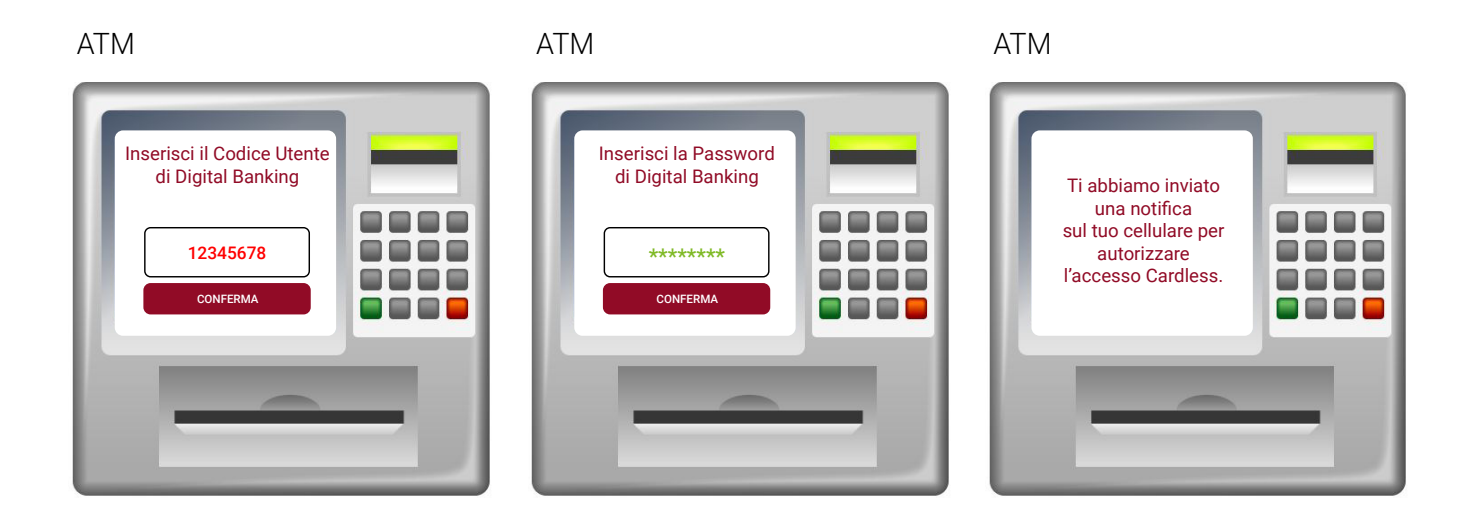

Autorizza la notifica con un tap e utilizza ATM Cardless.

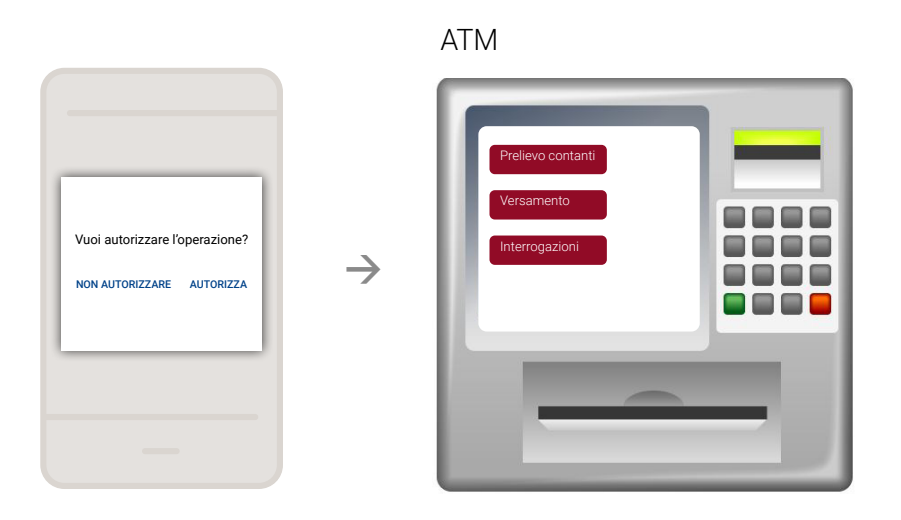

#### cosa succede se

#### $\rightarrow$ Non ti arriva la notifica sullo smartphone

Dopo 45 secondi appare sull'ATM un bottone *Rimanda nuova notifica* per richiedere l'invio di una nuova notifica.

# **COME FUNZIONA BANCA TELEFONICA**

## Accesso a Banca Telefonica

# da numero convalidato per Digital Banking

- 1. Chiama il numero 800 603030 (o dall'estero +39 0577 382948) opzione 3
- 2. Inserisci la Password di accesso per autenticarti
- 3. Adesso puoi utilizzare Digital Banking tramite Banca Telefonica

## da telefono fisso o da numero non convalidato per Digital Banking

- 1. Chiama il numero 800 603030 (o dall'estero +39 0577 382948) opzione 3
- 2. Inserisci il Codice Utente e la Password di accesso per autenticarti
- 3. Autorizza la notifica che hai ricevuto sullo smartphone certificato
- 4. Adesso puoi utilizzare Digital Banking tramite Banca Telefonica

## Conferma di un'operazione dispositiva

Quando esegui un'operazione dispositiva con Banca Telefonica:

- → al momento della conferma dell'operazione (es. Bonifico, Ricarica cellulare, ecc...) ricevi la notifica sullo smartphone certificato
- → se tutto è corretto, autorizza la notifica che riporta i dettagli dell'operazione che hai richiesto

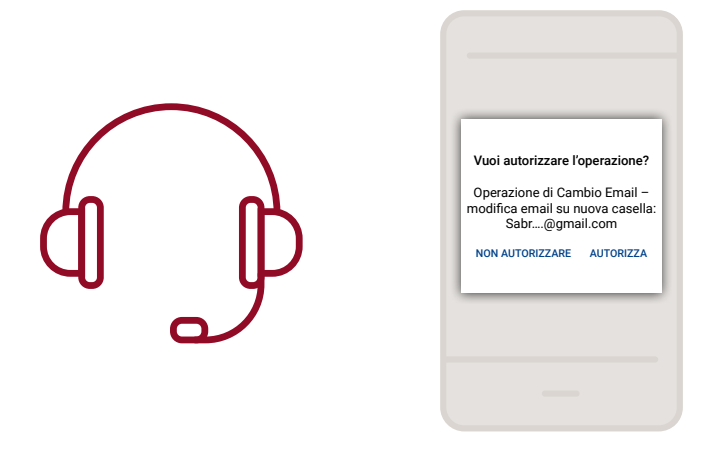

Se non ti arriva la notifica, dopo 45 secondi l'operatore di Banca Telefonica può re-inviarne una nuova.

# COME SI MODIFICA LA MODALITÀ DI ACCESSO

# Puoi cambiare la modalità di accesso da password a biometria e viceversa in qualsiasi momento:

1. Da Menu/Sicurezza

da App

 $\rightarrow$ 

- 2. Seleziona la Modalità di accesso che preferisci
- 3. Conferma l'operazione con il sistema di accesso in uso

#### Puoi tornare alla modalità di accesso e autorizzazione delle operazioni via SMS in qualsiasi momento:

| in autonomia<br>accedendo<br>da Browser | $\rightarrow$ | <ol> <li>Da Menu/Profilo/II mio profilo tab Password e sicurez-<br/>za &gt; Opzioni di accesso</li> <li>Seleziona la Modalità di accesso Codice SMS</li> <li>Conferma l'operazione autorizzando con un tap la no-<br/>tifica che ricevi sul dispositivo certificato</li> </ol> |
|-----------------------------------------|---------------|----------------------------------------------------------------------------------------------------|
| con il<br>Servizio<br>Clienti           | $\rightarrow$ | Contatta il numero verde 800603030 (dall'estero +39<br>0577 382948) e richiedi il passaggio a SMS: ti rispondia-<br>mo dal Lunedì al Venerdì dalle 8.30 alle 20:30 e il Sabato<br>dalle 8.30 alle 16.00                                                                        |
| nella tua Filiale                       | $\rightarrow$ | Recati nella tua Filiale di riferimento                                                                                                    |

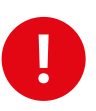

Ricorda che non puoi utilizzare l'App con la modalità di autenticazione via SMS.

. . . . . . . . . .